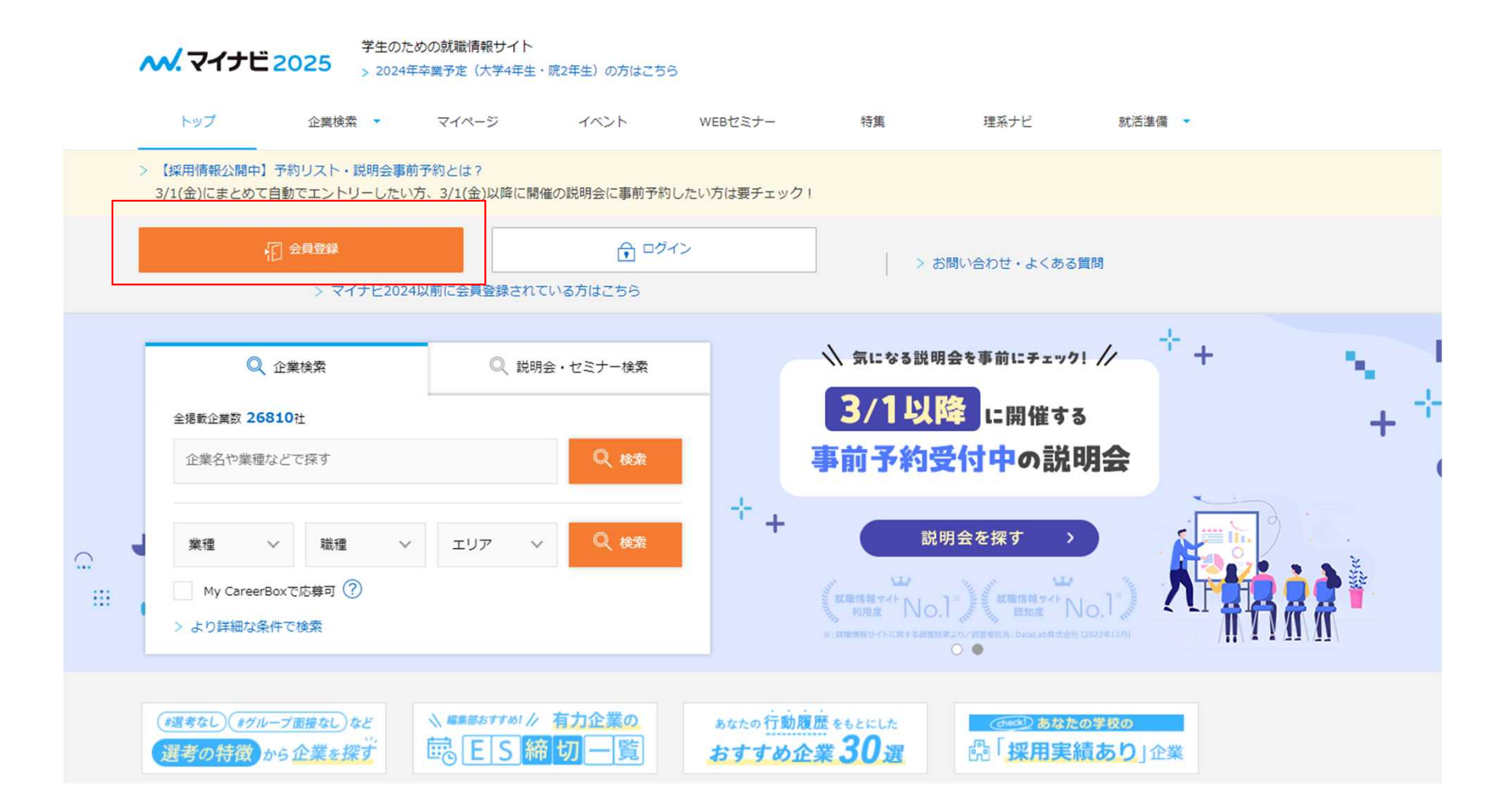

①まずは「会員登録」をクリック ※ログインURL: https://job.mynavi.jp/2025/

1

# マイナビ2025の会員登録画面

 マイナビ2025の利用にはMy CareerIDの登録が必要です。My CareerIDとは、マイナビが提供している様々なキャリアサー ビスで共通につかえる便利な会員IDです。My CareerIDを登録後、マイナビ2025の利用登録にお進みください。

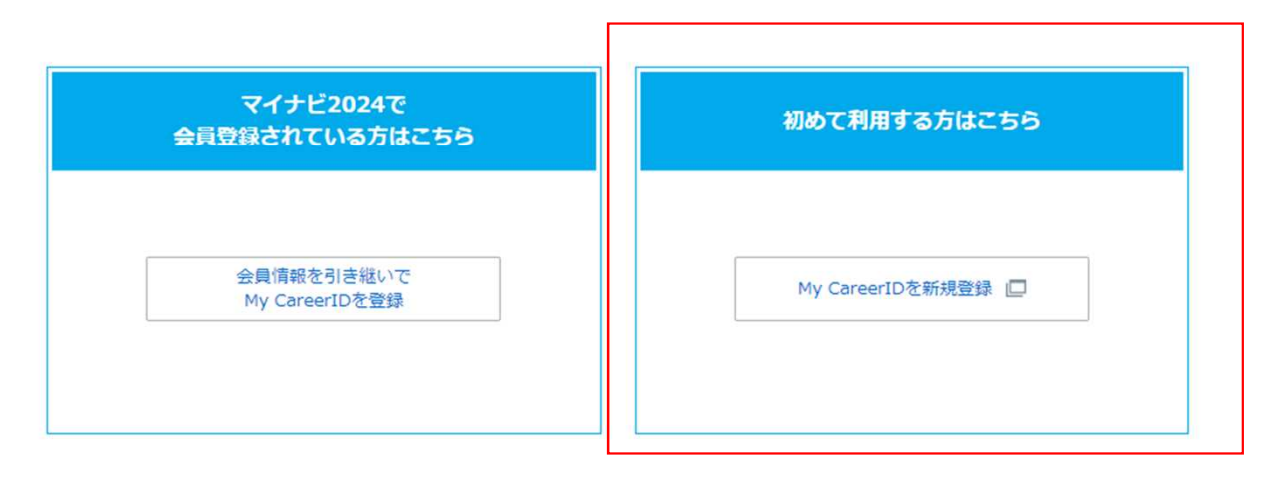

> 登録内容の変更・退会

> パスワードの再設定はこちら

< トップページへ

②「初めて利用する方はこちら」から「My CareerIDを新規登録」をクリック

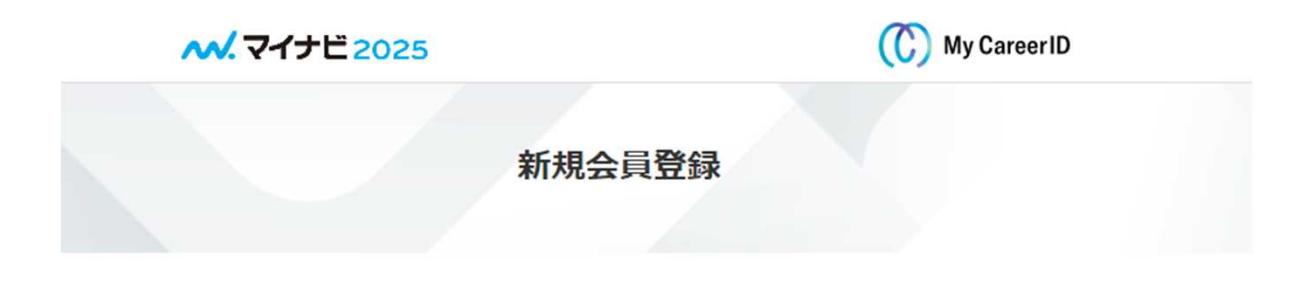

マイナビ2025の利用にはMy CareerIDの登録が必要です。 My CareerIDを登録後、マイナビ2025の利用登録にお進みください。

My CareerIDとは、マイナビが提供している様々なキャリアサービスで共通につかえる便利な会員IDです。

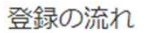

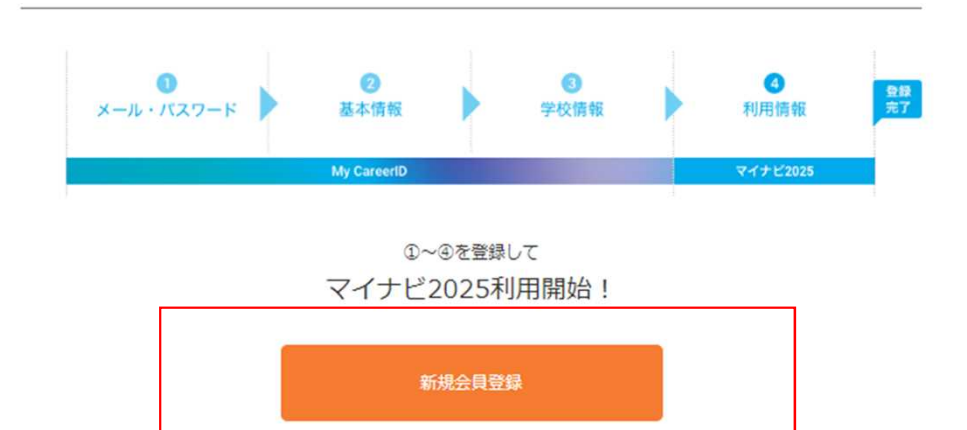

③「新規会員登録」をクリック

| ブラウザの戻るボタンは利用しないで                                                                                          | ください。 <mark>修正を行</mark>                              | 3場合は「戻る」また(                                                  | は「修正」ボタンをご利用                                                | Hください    |
|----------------------------------------------------------------------------------------------------|------------------------------------------------------|--------------------------------------------------------------|-------------------------------------------------------------|----------|
| <b>3</b><br>メール・バスワード                                                                                      | ि<br>इ.स्.१९११<br>My CareerID                        | 9000M                                                        | 0<br>10.946                                                 | 48<br>87 |
| My CareerID<br>(メールアドレス)                                                                                   | 例)kaiin@myi<br>- iCloudメールアド                         | navi.jp<br>ບວນໃຫ້ຫຼະ—ານ? ະບະ                                 | へて登録されることを落実しる                                              |          |
| My CareerID<br>(メールアドレス)(係認)                                                                               | もう一度入力し                                              | てください                                                        |                                                             |          |
| AT /(29-16                                                                                                 | - 英大文字、英小文<br>- 安文字以上、16文                            | Y. 数字. 記号のつち3種<br>Y以内で入力してください                               | 類以上の文字種を含めてくだ<br>1、                                         | 300      |
| 🔲 バスワード(値述)                                                                                                | もう一度入力し                                              | てください                                                        |                                                             |          |
| (4)利用者本人以外が利用者個人<br>外部委託について<br>当社は、個人信報の取り扱いの全部<br>も含まれます。委託を行う場合には<br>保護に関する契約を結んだして行い<br>愛かつ適切な監督を行います。 | を識別できる情報(M<br>「または一部を外部に<br>に、充分な個人情報保<br>(ます。また、当社は | ly CareerID・ノ(スワ・<br>奏託する場合がありま<br>渡水準を確保している<br>、 当該委託先における | - ド等)を入手した場合<br>す。委託先には米国の企<br>委託先を追走し、個人情報<br>個人情報の関爆についてa |          |
| 統計データの利用<br>当社は、20日本わた個人信報を抽出                                                                              | ・毎計(,7線計デー                                           | タを在成することがあ                                                   | ります、娘計データにつ)                                                | •        |
| 上記記載の利用                                                                                                    | (統約に同意の上「認証:                                         | コードを受け取る」を押し                                                 | べください。                                                      |          |

65.

※事前に「心mynavi.jp」からのメール受信許可を設定してください。

# ④各種必須項目をご入力いただき、 利用規約への「同意する」にチェックを入れ、 「認証コードを受け取る」をクリック

| <b>ペ.マイナ</b> ビ2025    |                                           |                                                                | ()         | My Career ID |
|-----------------------|-------------------------------------------|----------------------------------------------------------------|------------|--------------|
|                       |                                           |                                                                |            |              |
|                       | 認証コー                                      | ドの入力                                                           |            |              |
|                       |                                           |                                                                |            |              |
| ブラウザの戻るボタンは利用しないて     | でください。修正を行う                               | う場合は「戻る」また                                                     | は「修正」ボタンをこ | 【利用ください。     |
| <b>3</b><br>メール・パスワード | 2<br>基本情報                                 | 受     校情報                                                      | 利用情報       | 登録<br>完了     |
|                       | My CareerID                               |                                                                | マイナビ2025   |              |
| メールアドレス               | 6桁の半角数字                                   |                                                                |            |              |
| ;<br>10<br>※認         | 認証コードは取得後10<br>分以上経過した場合は<br>証コードが悪かない方は。 | 0分で無効になります。<br>は、再取得してください<br><u>こちら</u> C <sup>3</sup> をご確認くだ | ,)。<br>さい。 |              |
|                       |                                           |                                                                |            |              |

# ⑤登録したメールアドレス宛てに認証コードが届きます。 届いた認証コードをご入力いただき、 「次へ(認証する)」をクリック

### 基本情報

| 48 姓名                                                                         | 14                                                                                             | 8                                    |
|-------------------------------------------------------------------------------|------------------------------------------------------------------------------------------------|--------------------------------------|
|                                                                               | 例) 山田                                                                                          | 例〉太郎                                 |
|                                                                               | ※常用漢字以外は、 他関連サービス                                                                              | こ正しく連携できない場合がございます。                  |
| 🏜 姓名 (カナ)                                                                     | セイ                                                                                             | ×d                                   |
|                                                                               | 例) ヤマダ                                                                                         | <ul><li>例) タロウ</li></ul>             |
| 王の連絡先<br>日本国内/海外<br>朝後第号                                                      | <ul> <li>日本国内</li> <li>海外</li> <li>半角数字 例) 11111111</li> </ul>                                 | 住所を検索                                |
|                                                                               | 0 (D) 78 0000 7870                                                                             | mar a rð                             |
| 2 2 X + 2                                                                     | ハイフン不変、半角数字 副使務日本                                                                              | <u>調べる</u> (2<br>1371)               |
| ■ 電話番号<br>※「自宅電話番号」「勇用電話番<br>号」のいずれかは必ず入力して<br>ください。                          | ハイフン不要、半角数字 <u>副使用日本</u><br>自宅電話品写 (050で始まるものも)<br>半角数字 - 半角                                   | <u>調べる</u> (ざ<br>(40)<br>(秋字) - 半角数字 |
| 電話番号<br>※「自宅電話番号」「携幣電話番号」のいずれかは必ず入力して<br>ください。                                | ハイフン不変、半角数学 <u>単価格日本</u><br>自宅電話番号 (050で始まるものも)<br>半角数字 - 半角分<br>内級番号/呼び出しの方                   | <u>調べる</u> ピ<br>(和)<br>版字 - 半角数字     |
| <ul> <li>電話番号</li> <li>目う宅総括帯号」「男常電話帯<br/>号」のいずれかは必ず入力して<br/>ください。</li> </ul> | ハイフン不変、半角数学 <u>単価格合な</u><br>自宅電話番号 (050で始まるものも)<br>半角数字 - 半角)<br>内級番号/所び出しの方<br>半角数字           | <u>調べる</u> (ざ<br>(れ))<br>数字 - 半角数字   |
| <ul> <li>電話番号</li> <li>金「白宅電話番号」「勇忠電話番号」のいずれかは必ず入力して<br/>ください。</li> </ul>     | ハイフン不変、半角数学 <u>単価格合な</u><br>白宅電話番号 (050で始まるものも)<br>単角数字 - 半角)<br>内級番号/呼び出しの方<br>半角数字<br>携写電話番号 | <u>調べる</u> (2<br>AT))<br>数字 - 半角数字   |

### 休暇中の連絡先

| 体験中の任時構成   | 休暇中の任所は現任所と同じ                                            |
|------------|----------------------------------------------------------|
| 45 日本国内/海外 |                                                          |
| 48 彭使推行    | 半角数字 例)11111111 住所を検索<br>ハイフン不受、半角数字 <i>範</i> 告系日を調べる (* |
|            |                                                          |

## 利用サービス

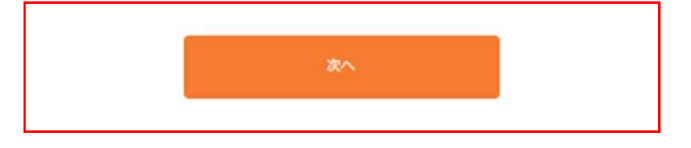

⑥各種「必須」項目をご入力いただき、 「次へ」をクリック

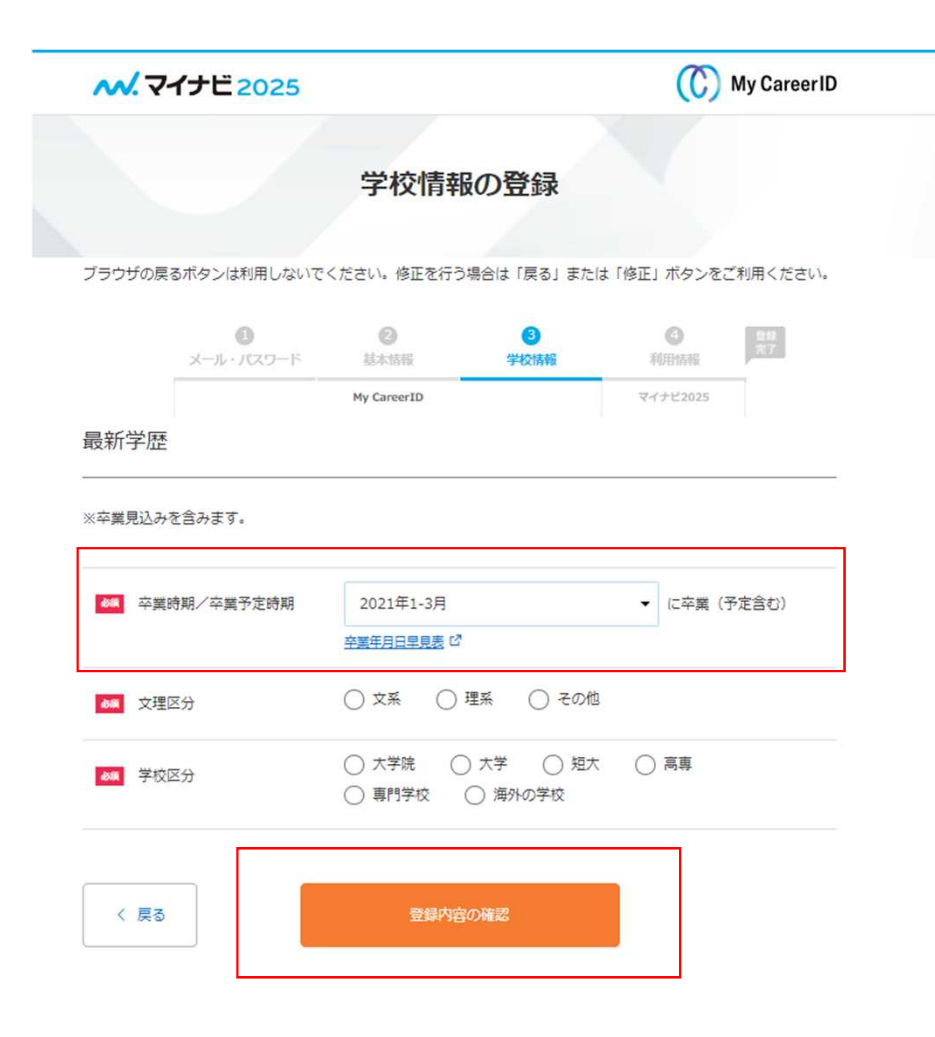

| <b>ペ.マイナビ2025</b>                                        |                                                                                                    | (C) My Career ID                                         |
|----------------------------------------------------------|----------------------------------------------------------------------------------------------------|----------------------------------------------------------|
| ブラウザの戻るボタンは利用しないでく<br>メール・バスワード<br>最新学歴<br>**卒業見込みを含みます。 | - 2021年1-3月 2021年4-12月 2022年1-3月 2022年4-12月 2022年4-12月 2023年4-12月 2023年4-12月 2024年4-12月 2025年4-12月 2025年4-12月 2025年4-12月 2025年4-12月 2025年4-12月 2025年4-12月 2027年1-3月 (大学1年生) 2028年1-3月 2028年4-12月 2029年1-3月 2029年4-12月 2029年1-3月 2029年4-12月 2029年4-12月 2029年4 20294 20294 20294 20294 20294 20294 20294 20294 20294 | ボタンをご利用ください。 (1) 第15日 第15日 第15日 第15日 第15日 第15日 第15日 第15日 |
| ▲ 卒業時期/卒業予定時期                                            | 2021年1-3月<br>卒黨年月日早見表 び                                                                                                    | ▼ に卒業(予定含む)                                              |
| ◎■ 文理区分                                                  | ○ 文系 ○ 理系 ○ その他                                                                                                    |                                                          |
| <b>658</b> 学校区分                                          | <ul> <li>○ 大学院</li> <li>○ 大学</li> <li>○ 毎門学校</li> <li>○ 海外の学校</li> </ul>                                                                                                    | ○ 高専                                                     |

⑦各種必須項目をご入力ください。 卒業予定時期について該当項目がない場合、 「2021年1-3月」をご選択ください。 最後に「登録内容の確認」をクリック

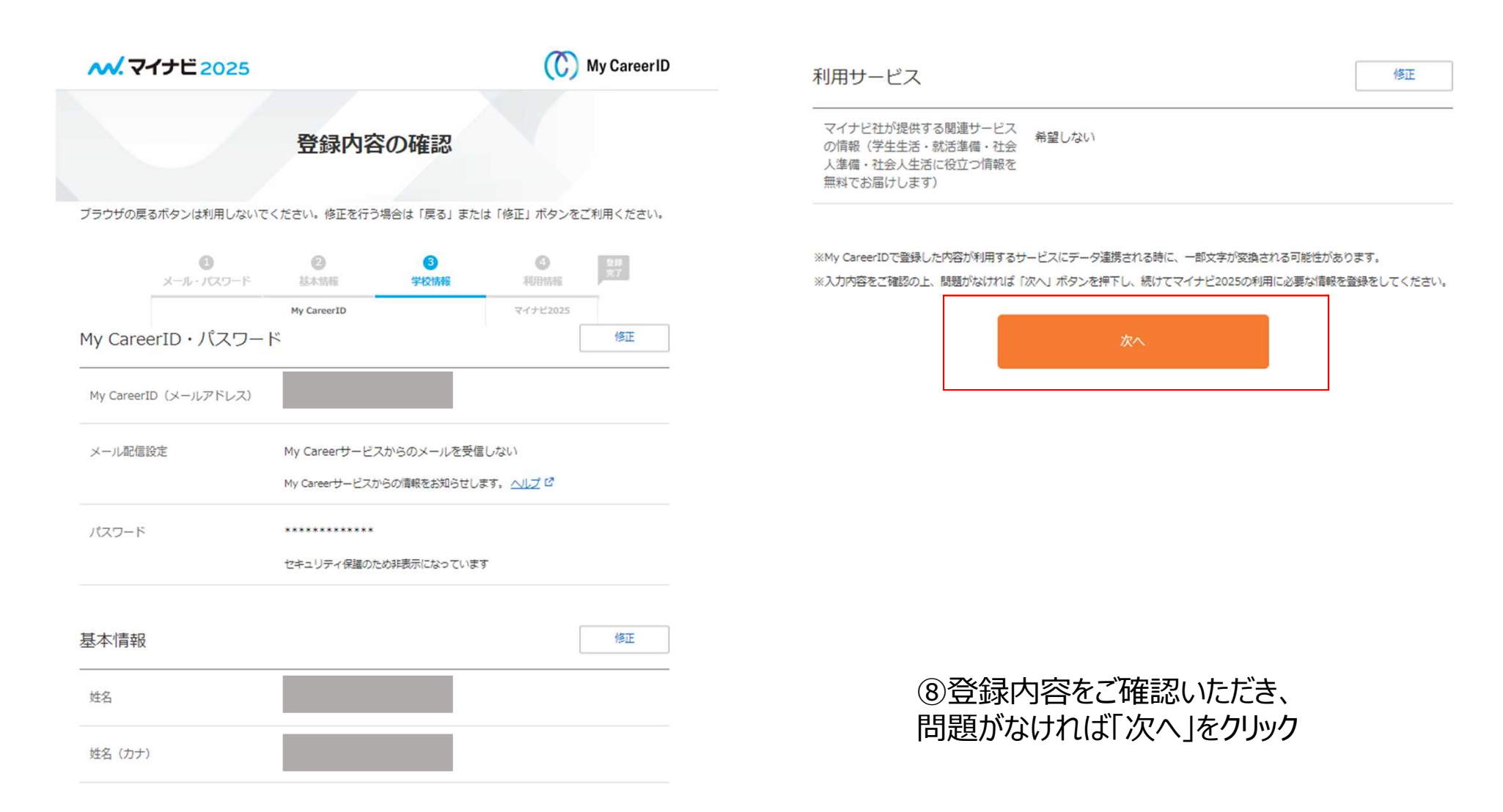

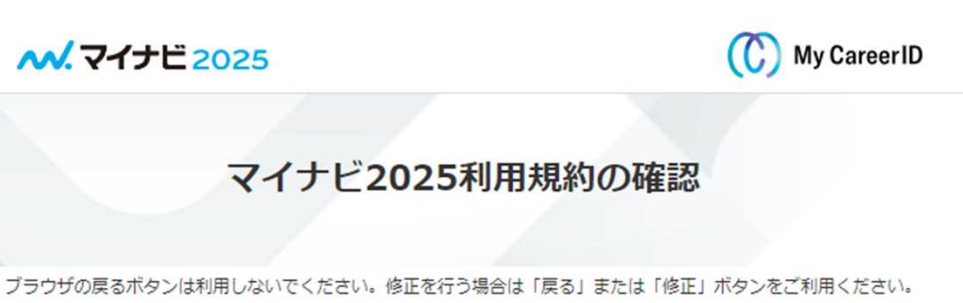

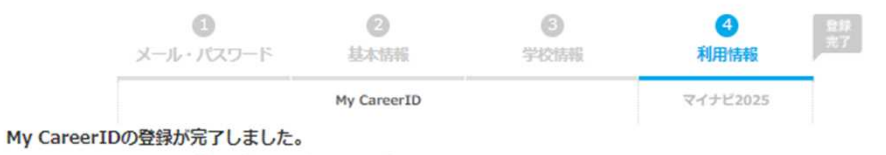

以下、マイナビ2025の利用規約をご確認の上、次へお進みください。

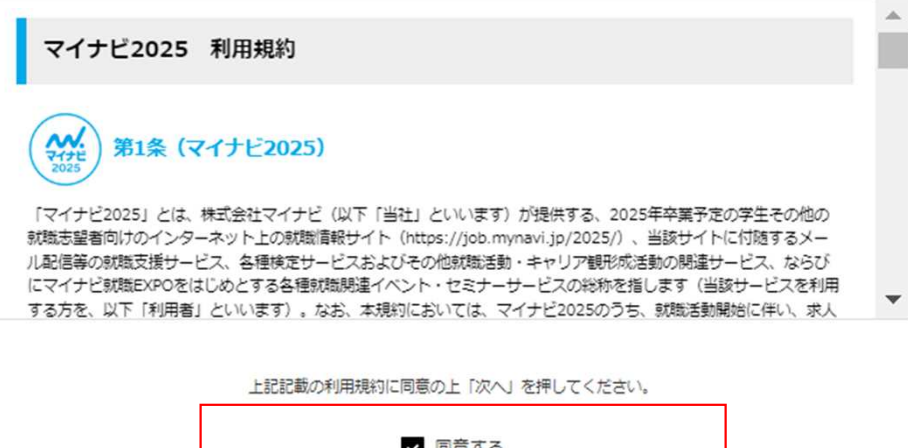

✓ 同意する 次へ ⑨マイナビ2025利用規約の「同意する」にチェックをつけていただき、「次へ」をクリック

9

## 利用情報の登録

|                                 | <b>り</b><br>メール・パスワード             | 2<br>基本情報                     | 3<br>学校情報 | <b>④</b><br>利用情報 | 登録<br>完了 |
|---------------------------------|-----------------------------------|-------------------------------|-----------|------------------|----------|
|                                 |                                   | My CareerID                   |           | マイナビ2025         |          |
| <ol> <li>引き結<br/>項目名</li> </ol> | 続きマイナビ2025の利用情報<br>品に 必須 と表示されている | の登録をお願いいたします<br>5ものは必ずご入力ください | т.<br>,/, |                  |          |
| ×                               | レ・SMS受信設定                         |                               |           |                  |          |
|                                 |                                   |                               |           |                  |          |
| メールアドレス                         | > メールの配信につい                       |                               |           |                  |          |
|                                 | X1 /X-1/2 FU                      |                               |           |                  |          |
|                                 |                                   | マイナビからのメール                    | しを受信しますか? |                  |          |
|                                 | 受信する                              | ~                             |           |                  |          |
|                                 |                                   | サブメールアドレス                     | 2<br>•    |                  |          |
|                                 |                                   |                               |           |                  |          |

## | 課外活動の登録

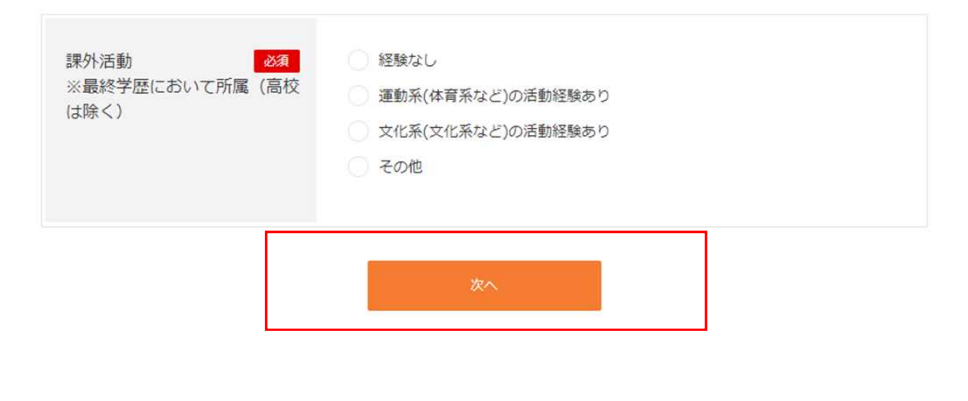

# ⑩「必須」項目をご入力いただき、「次へ」をクリック

### 希望条件の登録

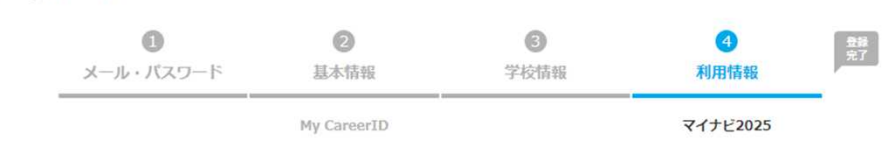

(!) 希望条件は後から登録することもできます。

### 志望業種の選択

#### 現在の志望業種を選択してください(15個まで選択可)

| メーカー | 農林・水産         | 食品            |
|------|---------------|---------------|
|      | 建設・設備関連       | 住宅・インテリア      |
|      | アパレル・服飾関連     | 繊維・紙・パリレプ     |
|      | 化学・石油         | 薬品・化粧品        |
|      | ゴム・ガラス・セラミックス | 鉄鋼・金属・鉱業      |
|      | 機械            | フラント・エンジニアリング |
|      | 電子・電気・OA機器    | 自動車・輸送用機器     |
|      | 精密・医療機器       | 印刷・事務機器・日用品   |
|      | スポーツ・玩具・ゲーム製品 | その他メーカー・製造関連  |

無料の障がい者のための情報提供を希望する。

この情報はマイナビ運営事務局のみに提供され、掲載各社に提供されるものではありません。上記にチェックいただいた場合、 マイナビ運営事務局より障がいをお持ちの方向けのイベントや特集についての情報をお送りする予定です。

上記にチェックしていただいた方は以下の項目も選択してください。

以下のマイナビのサービスの提供を希望する方は内容をご確認の上、利用有無をご選択ください。 すべてのサービスの提供を希 望されない場合は以下のリンクをクリックしてください。

サービス提供を希望しない

### 企業紹介サービス

「マイナビ新卒紹介(2025年卒向け)」は、担当アドバイザーとの個別面談(キャリアカウンセリング)を通して志向や適性 に応じた企業・求人のご紹介、エントリーシート作成や面接に関するアドバイスなど就職活動全般のサポートを行うサービスで す。あなたの会員登録情報に基づき、マイナビの新卒紹介運営事務局から、キャリアカウンセリングのご案内や採用の可能性が ある企業情報のほか、インターンシップ・仕事体験、各種イベント等の情報を提供いたします。 同サービスからの情報提供をご希望の場合は、下記注意事項に同意のうえ「情報提供を希望する」をご選択ください。

向リーレイルのの目和な伝えて中華の後日は、「む江気争決に回気のノイ」目和な伝え中華する」でしたバイルです。

- ○「マイナビ新卒紹介2025」の情報提供を希望する 「マイナビ新卒紹介2025」の情報提供を希望しない
- ※ 「情報提供を希望する」を選択したのち情報提供が不要になった場合は、選択肢の変更だけでなくマイナビ新卒紹介からの配信メール より案内停止の手続きをお願いいたします。
- ※ 担当アドバイザーとの面談時に「マイナビ2025」においてご提供いただいた個人情報のほか、適性診断MATCH plus、その他マイナ ビ内各種検定サービスの受験結果等を利用させていただく場合があります。

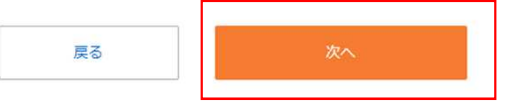

①任意項目です。
 特にご入力いただく必要はございません。
 ページ下部までスクロールいただき「次へ」をクリック

## 登録内容の確認 0 8 0 4 登録 完了 基本情報 学校情報 利用情報 メール・バスワード マイナビ2025 My CareerID () 今回登録された内容は以下の通りです。問題がなければ画面下の「登録」ボタンをクリックしてください。 利用情報 修正 メインメールアドレス 受信する サブメールアドレス 電話番号 SMSを受信9る ----

| 女子学生情報               | 希望しない                     |
|----------------------|---------------------------|
| 福祉介護学生情報             | 希望しない                     |
| 保育学生情報               | 希望しない                     |
| 外国人留学生のための情報につ<br>いて | 希望しない                     |
| 障がい者のための情報           | 希望しない                     |
| 企業紹介サービス             | 「マイナビ新卒紹介2025」の情報提供を希望しない |
|                      |                           |

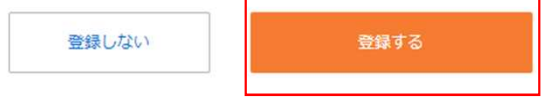

22登録内容をご確認いただき、 「登録する」をクリック。

### **ペ.マイナビ2025**

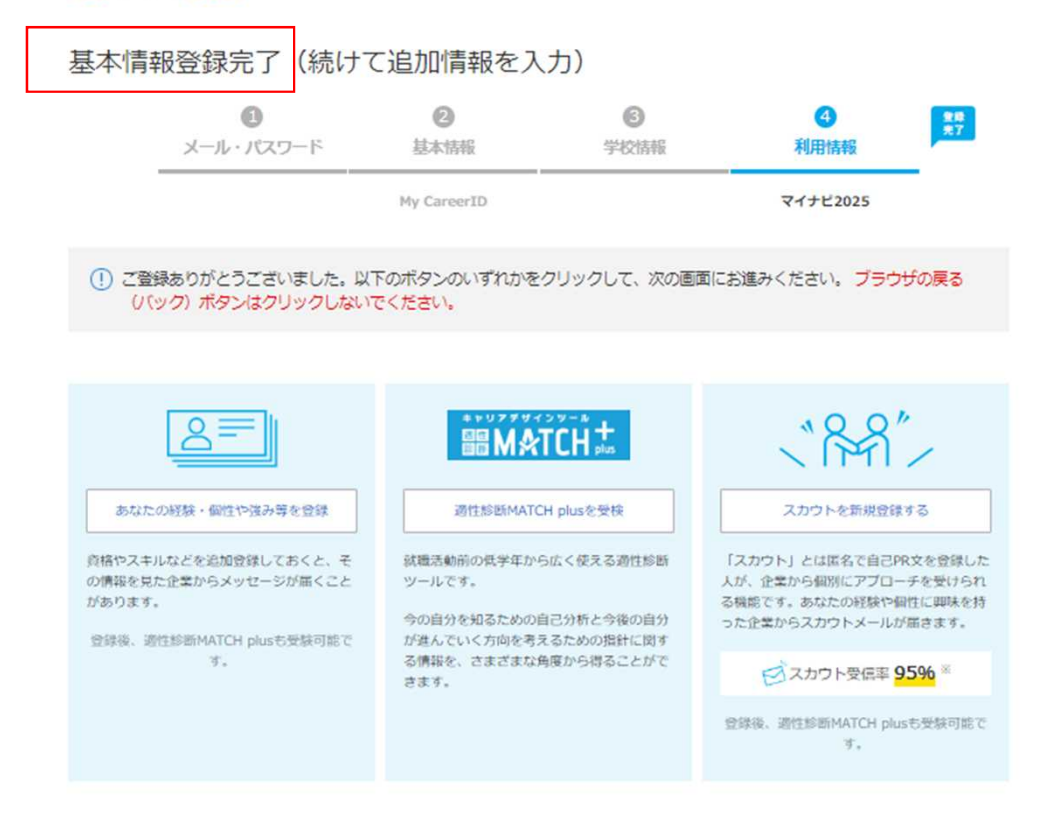

※ 自己PR文100文字以上登録し、企業からのスカウトを受け取った割合/マイナビ2023実績(2021/4/1~2022/4/30)

- > 登録内容の変更
- > トップページへ

# ⑬こちらの画面が表示されましたら登録完了となります。